May, 2016

First Data

## How to Configure TLS 1.1 and 1.2

### **Short Instructions for Internet Explorer**

- 1. Open Internet Explorer 10
- 2. In the upper right hand corner of the browser, click the GEAR icon > Internet options.
- 3. On the Advanced tab, under Security, make sure that the following check boxes are selected:
  - i. Use TLS 1.1
  - ii. Use TLS 1.2
- 4. Click **Apply**, and then click **OK**.
- 5. Close all instances of Internet Explorer and re-open.
- 6. Check that the settings configuration works by logging in to Online Banking.
- 7. **Note**: Some settings may be managed by your system administrator. If so please contact them for support within your organization.

## How to Configure Mozilla Firefox to use TLS 1.1 and 1.2

- 1. Open Firefox
- 2. In the address bar, type about:config and press Enter
- 3. In the Search field, enter tls. Find and double-click the entry for security.tls.version.min
- 4. Set the integer value to 3 to force protocol of TLS 1.3
- 5. Click **OK**
- 6. Close your browser and restart Mozilla Firefox

| about:config × +                                  |          |         |        |
|---------------------------------------------------|----------|---------|--------|
| Firefox about:config                              |          |         | C Q Se |
| Sea <u>r</u> ch: tls                              |          |         |        |
| Preference Name                                   | ▲ Status | Туре    | Value  |
| devtools.remote.tls-handshake-timeout             | default  | integer | 10000  |
| network.http.spdy.enforce-tls-profile             | default  | boolean | true   |
| network.proxy.proxy_over_tls                      | default  | boolean | true   |
| security.tls.insecure_fallback_hosts              | default  | string  |        |
| security.tls.unrestricted_rc4_fallback            | default  | boolean | false  |
| security.tls.version.fallback-limit               | default  | integer | 3      |
| security.tls.version.max                          | user set | integer | 1      |
| security.tls.version.min                          | user set | integer | 3      |
| services.sync.prefs.sync.security.tls.version.max | default  | boolean | true   |
| services.sync.prefs.sync.security.tls.version.min | default  | boolean | true   |

Click OK

# First Data. May, 2016

## How to Configure Google Chrome to use TLS 1.1 and 1.2

- 1. Open Google Chrome
- 2. Click **Alt F** and select **Settings**
- 3. Scroll down and select Show advanced settings...
- 4. Scroll down to the Network section and click on Change proxy settings...
- 5. Select the Advanced tab
- 6. Scroll down to Security category, manually check the option box for Use TLS 1.1 and Use TLS 1.2

## How to Configure Apple Safari to use TLS 1.1 and 1.2

There are no options for enabling SSL protocols. If you are using Safari version 7 or greater, TLS 1.1 and TLS 1.2 are automatically enabled.

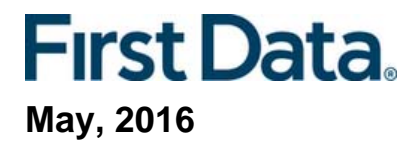

#### **Internet Explorer Illustrated Instructions**

- Open Internet Explorer
- Click the **GEAR** > Internet options

| × |                             | n 🛪 🗓  |
|---|-----------------------------|--------|
| · | Print                       | ,      |
|   | File                        |        |
|   | Zoom (100%)                 |        |
|   | Safety                      | •      |
|   | Add site to Start menu      |        |
|   | View downloads              | Ctrl+J |
|   | Manage add-ons              |        |
|   | F12 Developer Tools         |        |
|   | Go to pinned sites          |        |
|   | Compatibility View settings |        |
|   | Report website problems     |        |
|   | Internet options            |        |
| - | About Internet Explorer     |        |

• Internet Options dialogue box will open

| ieneral | Security                                                                                                    | Privacy                                                                                                    | Content                                                                                                    | Connections                                                                                                    | Programs                                                                      | Advanced |
|---------|----------------------------------------------------------------------------------------------------|----------------------------------------------------------------------------------------------------|----------------------------------------------------------------------------------------------------|----------------------------------------------------------------------------------------------------|-------------------------------------------------------------------------------|----------|
| Setting | s                                                                                                    |                                                                                                    |                                                                                                    |                                                                                                    |                                                                               |          |
| •       | Accelerate<br>Use so<br>Accessibili<br>Alway<br>Enable<br>Move<br>Play s<br>Reset<br>Reset<br>Browsing<br>Alway<br>Close<br>V Disabi | ed graphic<br>oftware re<br>ty<br>s expand<br>e Caret Bri<br>system ca<br>system sou<br>text size<br>zoom leve<br>s record d<br>unused fo<br>e script de | ALT text for<br>owsing for<br>met with for<br>ands<br>to medium<br>el for new v<br>leveloper c<br>iders in His<br>sbugging (I<br>sbugging (C | itead of GPU n<br>or images<br>new windows.<br>cus/selection of<br>for new windo<br>windows and to<br>onsole messag<br>tory and Favo<br>nternet Explor<br>Dther) | endering*<br>and tabs<br>thanges<br>ws and tabs<br>abs<br>es<br>rites*<br>er) | * III    |
| *Ta     | kes effect a                                                                                                    | after you                                                                                                    | restart you                                                                                                    | Restore                                                                                                    | advanced s                                                                    | ettings  |
| Reset I | nternet Ex                                                                                                    | plorer set                                                                                                    | tings                                                                                                    |                                                                                                    |                                                                               |          |
| Rese    | ts Internet                                                                                                    | t Explorer                                                                                                    | s settings t                                                                                                    | to their default                                                                                                    | Res                                                                           | et       |
| You     | should only                                                                                                    | use this i                                                                                                    | f your brow                                                                                                    | vser is in an un                                                                                                    | usable state                                                                  |          |
|         |                                                                                                    |                                                                                                    |                                                                                                    |                                                                                                    |                                                                               |          |
|         |                                                                                                    |                                                                                                    |                                                                                                    |                                                                                                    |                                                                               |          |

Click the tab labeled ADVANCED

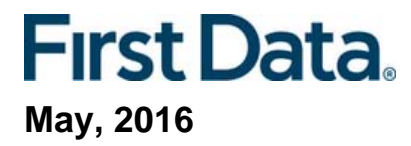

• From the ADVANCED tab, scroll down to the SECURITY section

| Settings           Image: Settings           Image: Show image download placeholders           Image: Show image download placeholders           Image: Show image download placeholders           Image: Show image: Show image download placeholders           Image: Show image: Show image download placeholders           Image: Starting           Allow active content from CDs to run on My Computer*           Allow active content to run in files on My Computer*           Image: Starting: Starting the signature is inverted block unsecured images with other mixed content           Image: Check for sublisher's certificate revocation           Image: Check for signatures on downloaded programs | Settings                                                                                                    | Settings           Image: Settings           Image: Settings <tr< th=""><th>Settings</th><th>General</th><th>Security</th><th>Privacy</th><th>Content</th><th>Connections</th><th>Programs</th><th>Adva</th></tr<> | Settings                                                                                                    | General | Security                                                                                                    | Privacy                                                                                                    | Content                                                                                                    | Connections                                                                                                    | Programs                                                          | Adva        |
|----------------------------------------------------------------------------------------------------|----------------------------------------------------------------------------------------------------|----------------------------------------------------------------------------------------------------|----------------------------------------------------------------------------------------------------|---------|----------------------------------------------------------------------------------------------------|----------------------------------------------------------------------------------------------------|----------------------------------------------------------------------------------------------------|----------------------------------------------------------------------------------------------------|-------------------------------------------------------------------|-------------|
|                                                                                                    |                                                                                                    |                                                                                                    |                                                                                                    | Setting | gs                                                                                                    |                                                                                                    |                                                                                                    |                                                                                                    |                                                                   |             |
| ۰ III )                                                                                                    | *Takes effect after you restart your computer                                                                                                    | *Takes effect after you restart your computer<br>Restore advanced settings                                                                                                    | *Takes effect after you restart your computer<br>Restore advanced settings<br>Reset Internet Explorer settings | ••••    | Enable     Play a     Play a     Play s     Show     Show     Show     Show     Show     Show     Show     Allow     Allow     Allow     Allow     Allow     Allow     Ched     Ched     Ched | e automati<br>animations<br>iounds in v<br>image dou<br>pictures<br>active cor<br>active cor<br>active cor<br>software<br>vs send Do<br>unsecured<br>c for publis<br>c for serve<br>c for signa | ic image re<br>in webpage<br>webpages<br>whoad place<br>thent from<br>thent for un<br>to run or in<br>Not Track<br>d images wither's certific<br>ther's certificat<br>tures on de<br>"" | sizing<br>een of the second second second<br>second second secon | 4y Compute<br>Computer*<br>e signature i<br>content<br>n<br>grams | r*<br>sinv. |
| Reset Internet Explorer settings           Resets Internet Explorer's settings to their default condition.           You should only use this if your browser is in an unusable state.                                                                                                    | Reset Internet Explorer settings<br>Resets Internet Explorer's settings to their default<br>condition.<br>You should only use this if your browser is in an unusable state. | Resets Internet Explorer's settings to their default Reset<br>condition.<br>You should only use this if your browser is in an unusable state.                                                                                                    |                                                                                                    |         |                                                                                                    |                                                                                                    |                                                                                                    |                                                                                                    |                                                                   |             |

- In the **SECURITY** section:
  - o Check "Use TLS 1.1"
  - o Check "Use TLS 1.2"
- Close all instances of Internet Explorer and re-open.
- Check that the settings configuration works by logging in to digital banking

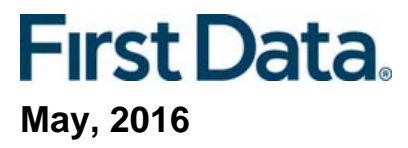

| c cungo                                                                                                    |                                                                                                    |                                          |      |  |
|----------------------------------------------------------------------------------------------------|----------------------------------------------------------------------------------------------------|------------------------------------------|------|--|
| Empty Temporar                                                                                                    | y Internet Files folder wi                                                                         | nen browser is                           | dc_  |  |
| Enable Enhanced                                                                                                    | Protected Mode*                                                                                    |                                          |      |  |
| Enable Integrate                                                                                                    | d Windows Authenticatio                                                                            | m*                                       |      |  |
| Enable native XM                                                                                                    | ILHTTP support                                                                                     |                                          |      |  |
| Enable SmartScr                                                                                                    | een Filter                                                                                         | Contraction of the second                |      |  |
| Send Do Not Tra                                                                                                    | ck equests to sites your                                                                           | visit in Internet                        | F    |  |
| Use SSL 2.0                                                                                                    | Contraction of the states you                                                                      | the state of the                         |      |  |
| Use SSL 3.0                                                                                                    |                                                                                                    |                                          |      |  |
| Use TLS 1.0                                                                                                    |                                                                                                    |                                          |      |  |
| Use TLS 1.1                                                                                                    |                                                                                                    |                                          |      |  |
| Warn about cert                                                                                                    | ificate address mismatch                                                                           |                                          | -    |  |
| 4                                                                                                    |                                                                                                    |                                          |      |  |
|                                                                                                    |                                                                                                    |                                          |      |  |
| *Takes effect after your                                                                                                    | estart your computer                                                                               |                                          |      |  |
| *Takes effect after you r                                                                                                    | estart your computer<br><u>R</u> estore                                                            | advanced set                             | ings |  |
| *Takes effect after you r                                                                                                    | estart your computer Restore                                                                       | advanced set                             | ings |  |
| *Takes effect after you r<br>eset Internet Explorer sett<br>Resets Internet Explorer's<br>condition.                                | estart your computer<br><u>R</u> estore<br>ings<br>s settings to their default                     | advanced set                             | ings |  |
| "Takes effect after you r<br>eset Internet Explorer sett<br>Resets Internet Explorer's<br>condition.<br>You should only use this if | estart your computer<br>Restore<br>ings<br>s settings to their default<br>your browser is in an un | advanced set<br>Reget.                   | ings |  |
| "Takes effect after your<br>eset Internet Explorer sett<br>Resets Internet Explorer's<br>condition.<br>You should only use this if  | estart your computer<br>Restore<br>ings<br>: settings to their default<br>your browser is in an un | advanced sett<br>Reget.<br>usable state. | ings |  |
| "Takes effect after your<br>eset Internet Explorer sett<br>Resets Internet Explorer's<br>condition.<br>You should only use this if  | estart your computer<br>Restore<br>ings<br>s settings to their default<br>your browser is in an un | advanced sett<br>Reget.<br>usable state. | ings |  |

5